# 壁にスタンプ。 貼る仕組み (Unity-VR)

トルクス 山田

### ハッカソン 参加してきました!

### PLATEAU XR & デジタルツイン ハッカソン2024 出雲会場 (2024/10/6)

PLATEAU XR & デジタルツイン ハッカソン2024 (出 雲会場) Day1

複合現実の近未来世界を体感できるアプリを制作してみよう!

主催:PLATEAU XR & デジタルツイン ハッカソン実行委員会(大阪駆動開発・福岡XR部・XR Meetup Kagoshima・出雲駆動 開発)

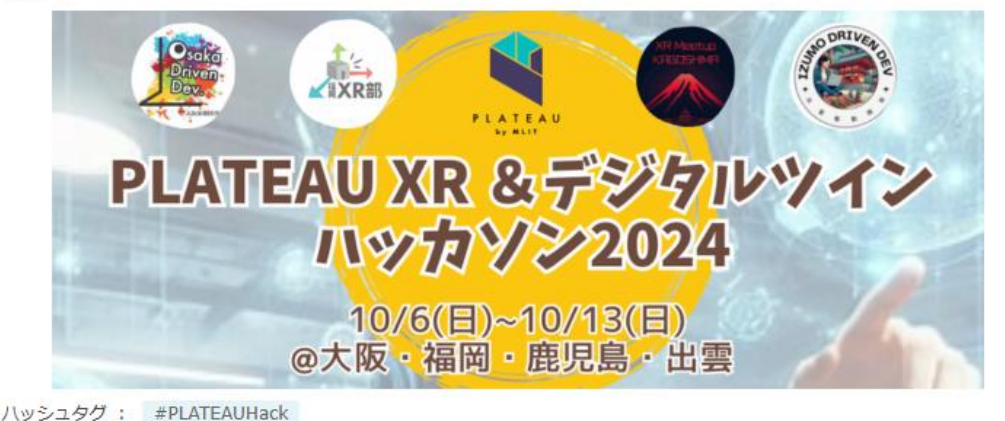

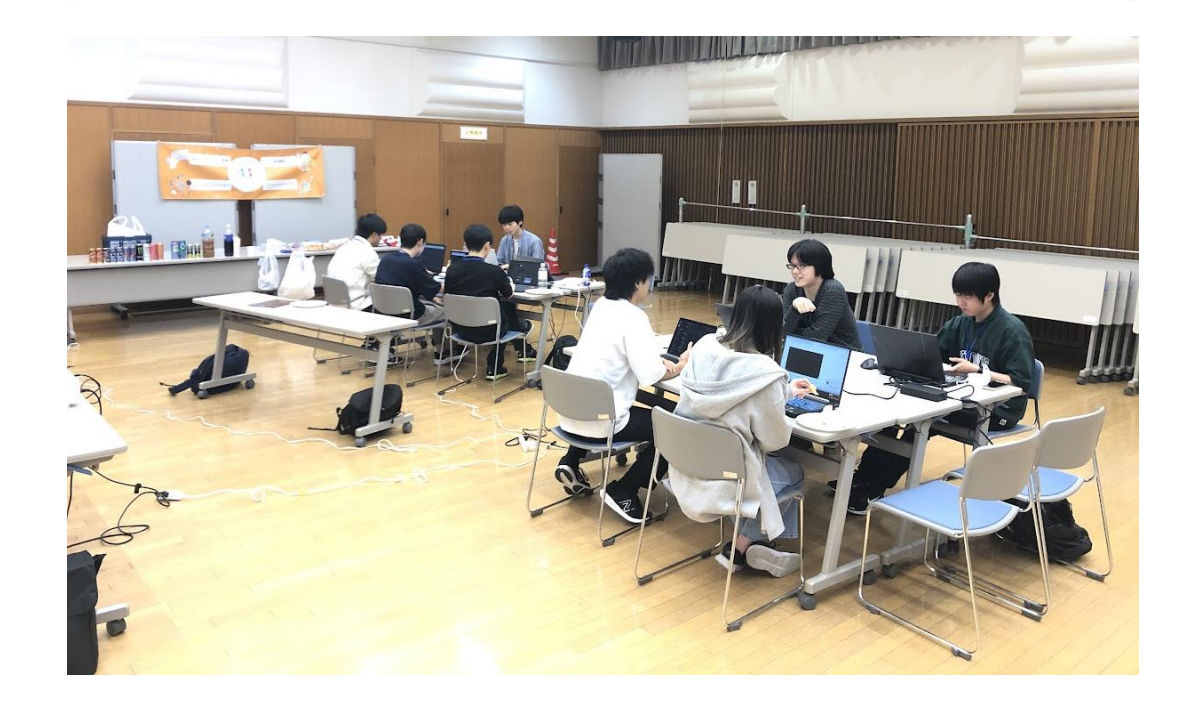

### 最初のアイディア

他都道府県のマップを島根化するゲーム

## 21 島根っ化 他都道府県のマップを島根 化するゲーム 完成したら許可をとるので、島根県 さん、おこらないで

| 出雲                                                                | octi                                 |
|-------------------------------------------------------------------|--------------------------------------|
| 機能概要/特徴                                                           |                                      |
| 1.あるエリアを島                                                         | 根化する                                 |
| 2.                                                                |                                      |
| 3.                                                                |                                      |
| ・いつ使う:島根のことを思<br>・どこで使う:島根のことを<br>・誰が使う:島根のことを思<br>・ターゲットデバイス:Que | い出したとき<br>思い出した場所<br>い出した人<br>st 2/3 |
| 島根のPLATEAU <del>テ</del><br>それでも島根に関<br>作りたい。                      | ータがないが、<br>したVRゲームを                  |

### 方向性が決まった

島根 vs 鳥取!

場所は、大阪!

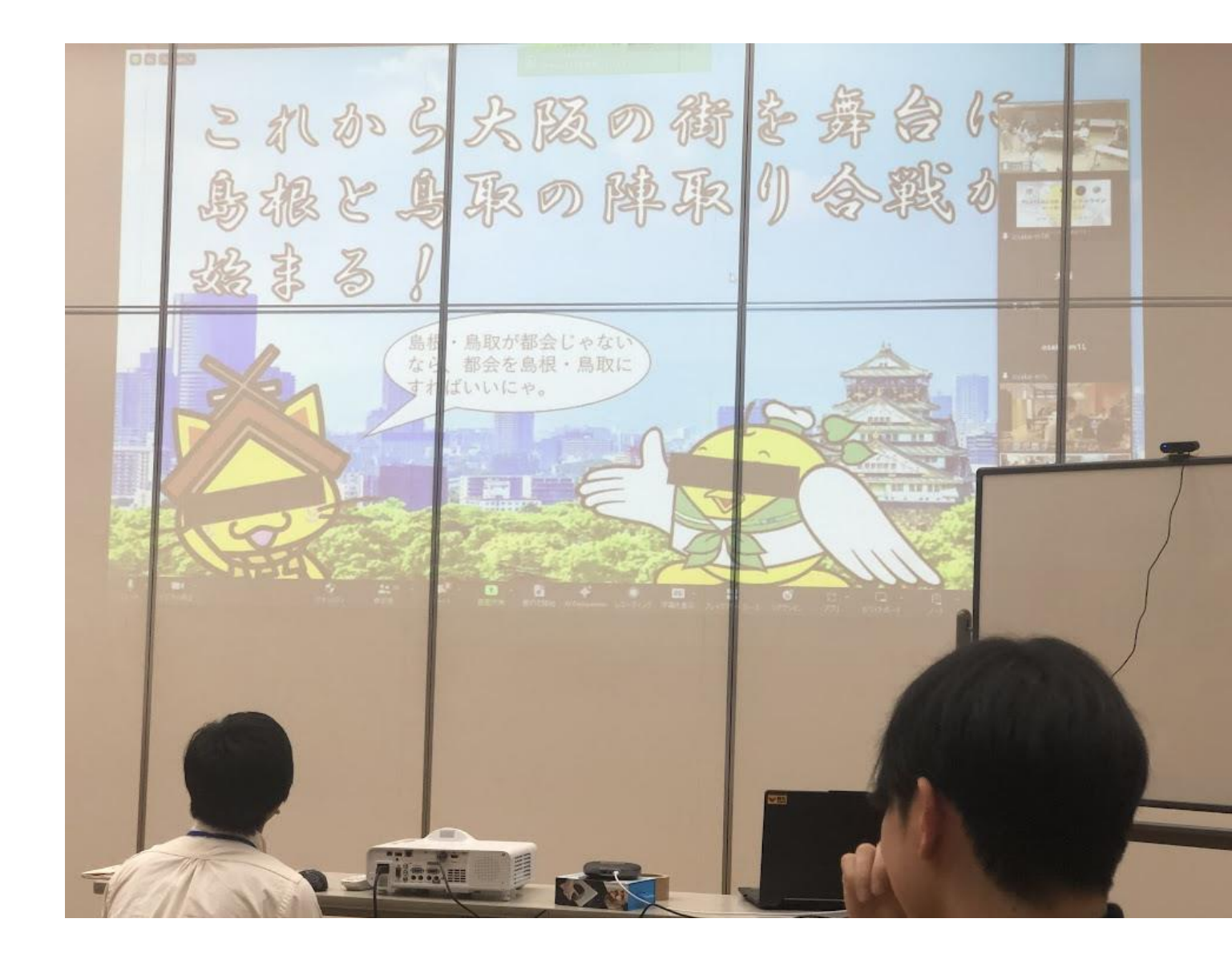

### 作業分担

自分で手を挙げた。

### プログラムサポート:ステッカーを貼る方法 山田

### 1日目の進捗

なんとかできた!

Unityシーンで配置することができた。

VRでも見られるようにした。

<↑この解説>

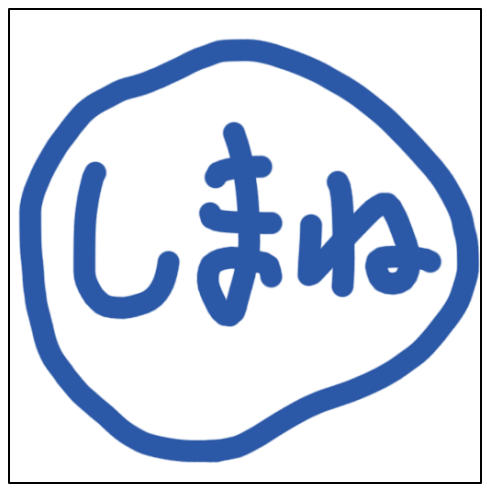

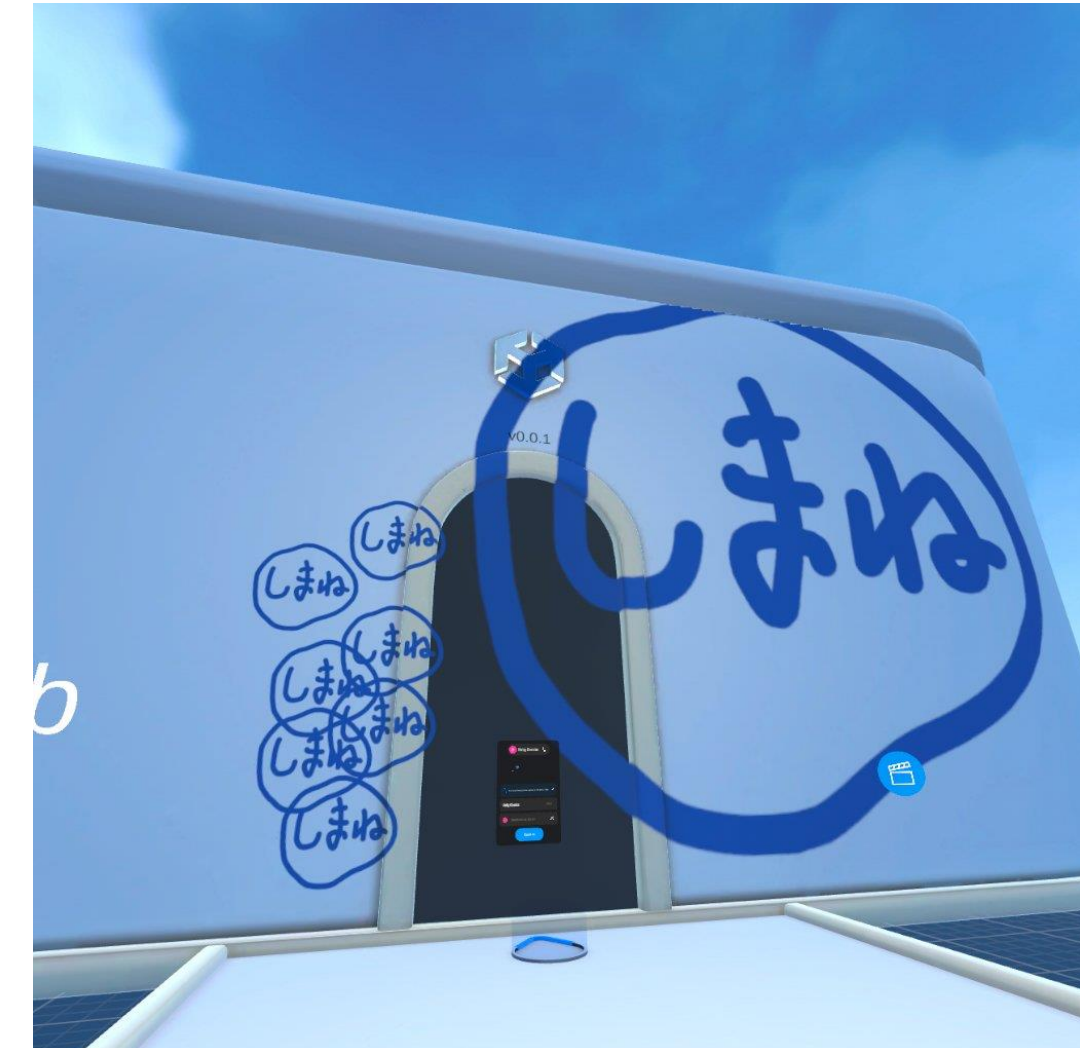

### 調べた

### 「URPデカール」という仕組みと、「Air Sticker」アセットというのがある様子。

### CGWORLD.jpの記事で紹介されていた。

### https://cgworld.jp/flashnews/2305unityairsticker.html

「Air Sticker」を試したが、うまく使えず(多分私の 使い方がおかしかった)「URPデカール」で対応した。

#### 2023/05/29

#### サイバーエージェント、Unity用・軽量デカー ルシステム「AirSticker」をオープンソースソ フトウェアとして公開

Unity | ゲーム

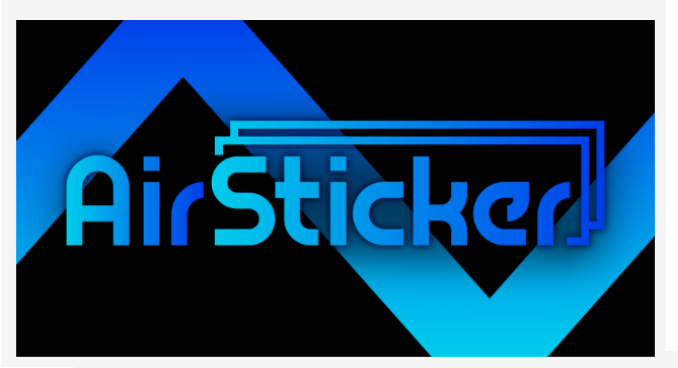

#### <URPデカール>

- メリット
- ・デカールを貼る処理が高速
- ・Zファイティングが起きない

#### デメリット

- ・完全なスキンアニメーション対応が難しい(Air Stickerで補完できる)
- ・ピクセル負荷が高い (Air Stickerで補完できる)
- ・カスタムシェーダーはそのままでは使えない(Air Stickerで補完できる)

#### <Air Sticker>

#### メリット

- ・処理が軽量(ただし、デカールメッシュ生成はラグがある)
- ・完全なスキンアニメーションを行える
- ・カスタムシェーダーをそのまま使える

#### デメリット

- ・デカールを貼る処理に数フレームかかる (URPデカールで補完できる)
- ・Zファイティングが起きる

## URP Decal (0)

マテリアルに変更を加えることなく、表現を追加できる。

- 弾痕
- ステッカー
- 汚れ(ウェザリング)
- エフェクト

### 等

シェーダーグラフも使えるのでアニメーションも可能!

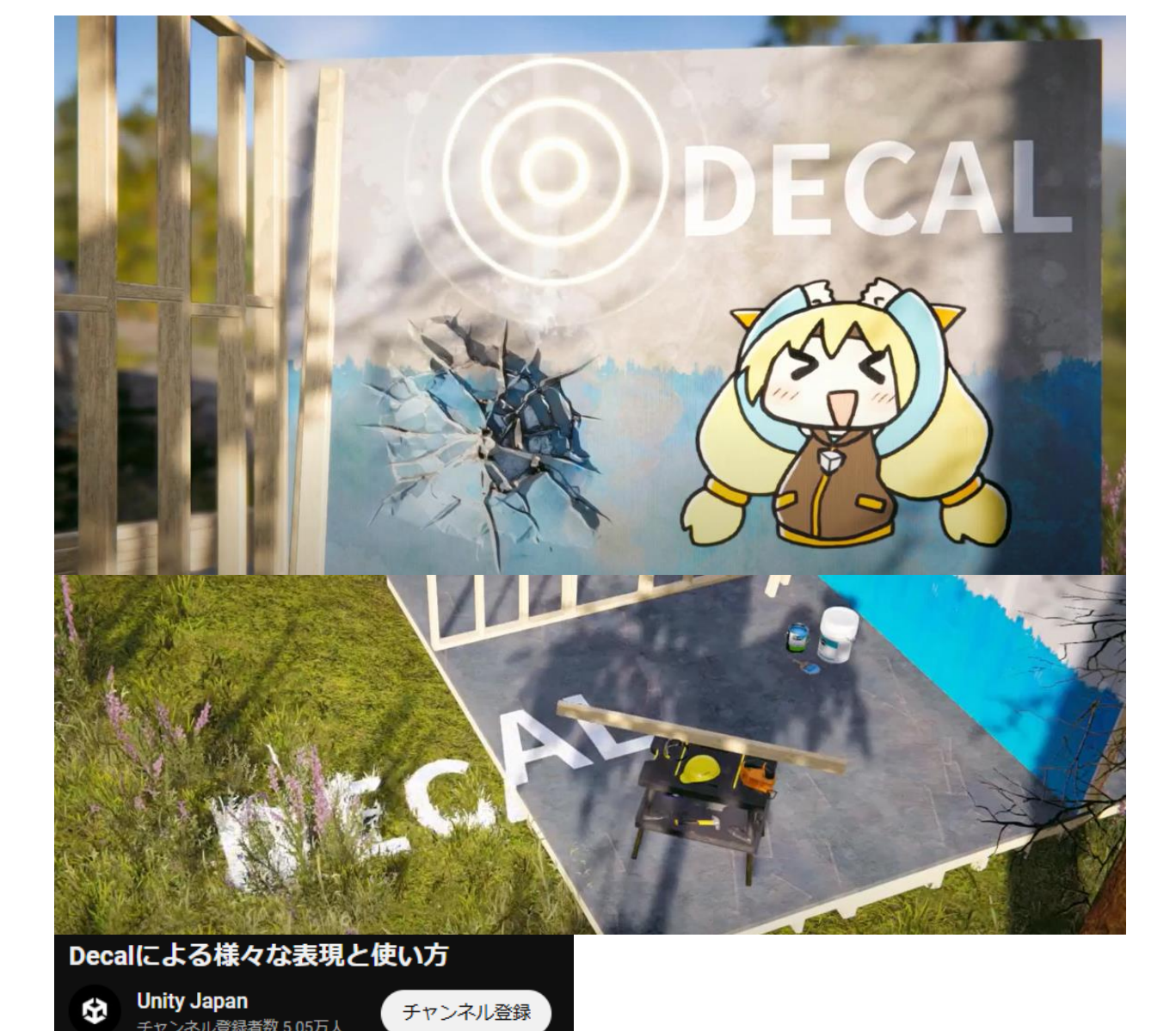

<u>YouTube「Decalによる様々な表現と使い方」</u> https://www.youtube.com/watch?v=JzqajJj3Uj4

## URP Decal (1)

プロジェクト設定→グラフィックス→スクリプタブルレン ダーパイプライン設定→レンダラーリスト と辿り、 「Universal Renderer Dataファイル」を開く

『Add Renderer Feature』ボタンで<u>『Decal』を追</u> <u>加</u>する。

| :          | 0 インスペクター                                    |            |                                | а: |  |
|------------|----------------------------------------------|------------|--------------------------------|----|--|
| - 🕀 -      | Universal Renderer (Universal Renderer Data) |            |                                |    |  |
| V          |                                              |            |                                |    |  |
| Verift.    | 7 (0 50) S                                   |            |                                |    |  |
| 10         | ノイルタリンク                                      | Fuendal    |                                |    |  |
| 11         | 不成明レイヤーマスク                                   | Everythi   | ng                             |    |  |
| and the    |                                              | Everythin  | ig                             |    |  |
| 11         | レンダリング                                       |            |                                |    |  |
| C.L.       | レンダリングパス                                     | フォワード      |                                | -  |  |
| 34         | 深度フライミンクモード                                  | 無効         |                                | •  |  |
| D          | RenderPass                                   |            |                                |    |  |
| The second | Native RenderPass                            |            |                                |    |  |
| 1.21       | シャドウ                                         |            |                                |    |  |
| A          | 透明オブジェクト影を受ける                                | ~          |                                |    |  |
| 632        | ポストプロセス                                      |            |                                |    |  |
| and the    | 有効                                           | ~          |                                |    |  |
| -          | データ                                          | PostPr     | ocessData (Post Process Data)  | 0  |  |
| hd.        | オーバーライド                                      |            |                                |    |  |
| 10         | Stencil                                      |            |                                |    |  |
| 2          | Compatibility                                |            |                                |    |  |
|            | Intermediate Texture                         | 白動         |                                |    |  |
|            | incline date rextate                         | H.#/       |                                |    |  |
|            | Renderer Features                            |            |                                |    |  |
|            | No Renderer Features added                   |            |                                |    |  |
|            |                                              | Add Bondor | rar Eastura                    |    |  |
|            |                                              | Adu Renue  | Render Objects (Experimental)  |    |  |
| 3/6        |                                              |            | Decal                          | N  |  |
|            |                                              |            | Screen Space Ambient Occlusion | 63 |  |
|            |                                              |            | Screen Space Shadows           |    |  |

## URP Decal (2)

「方法(Technique)」で「DBuffer」を選択します

(ScreenSpaceより重いらしいが、VRで正しく表示 できるのはこちら)

| 🔻 🗸 Decal |    |              |   |
|-----------|----|--------------|---|
| 方法        | 自動 | b            | - |
| 最長描画距離    |    | 自動           |   |
|           |    | DBuffer      |   |
|           | Ad | Screen Space |   |

## URP Decal (3)

### 「URP Decal Projector」をシーンに追加する

これが一つのデカールであり、このエリアにあるものにデカールが貼られる。

URP Decalの場合、透明なオブジェクトに貼ることはできない。

| '≡ Hierarchy |                     |   | а: | # Scene         | 🕶 Game                                                                                                    |
|--------------|---------------------|---|----|-----------------|----------------------------------------------------------------------------------------------------|
| +•           | Qr All              |   | R  | Pivot 🔻         | 🕀 Global 🔻                                                                                                    |
|              | Create Empty        |   | :  |                 |                                                                                                    |
|              | Create Empty Child  |   |    | *               |                                                                                                    |
|              | Create Empty Parent |   |    | - e‡+           |                                                                                                    |
|              | 2D Object           | > |    | \$5             |                                                                                                    |
|              | 3D Object           | > |    |                 |                                                                                                    |
|              | Audio               | > |    |                 |                                                                                                    |
|              | Effects             | > |    | æ               |                                                                                                    |
|              | Light               | > |    | ሌ               |                                                                                                    |
|              | Video               | > |    |                 |                                                                                                    |
|              | UI Toolkit          | > |    |                 |                                                                                                    |
|              | Rendering           | > | U  | JRP Decal Proje | ctor 🕇                                                                                                    |
|              | Volume              | > |    |                 | ¥                                                                                                    |
|              |                     |   |    |                 | and the second second second second second second second second second second second second second second second |

## URP Decal (4)

<u>マテリアルを作成</u>し、Shaderを「Shader Graphs > Decal」を選択します。

Base Mapに透明度を持ったテクスチャ画像を貼ります。

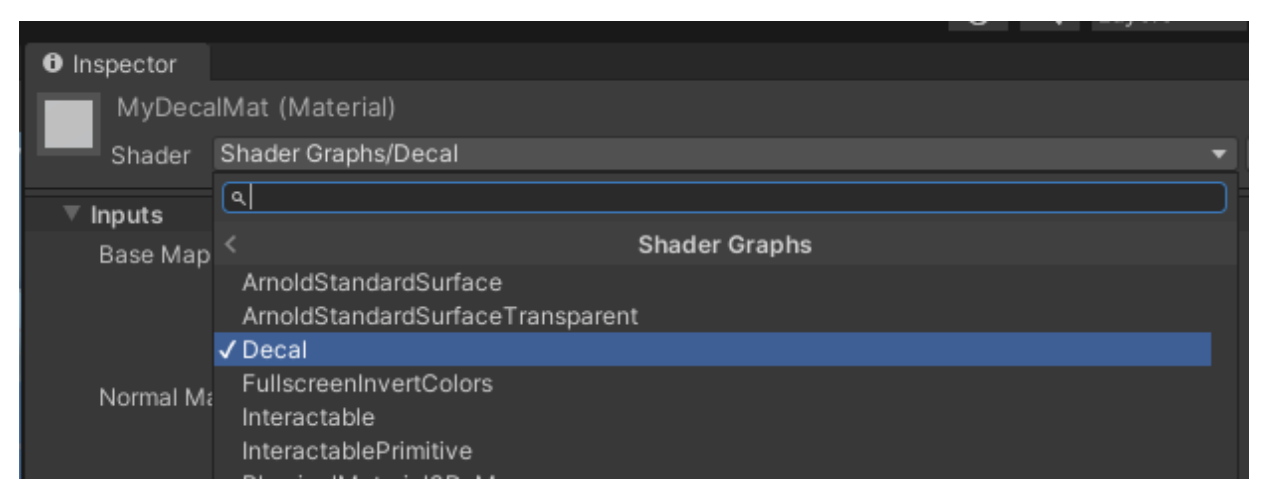

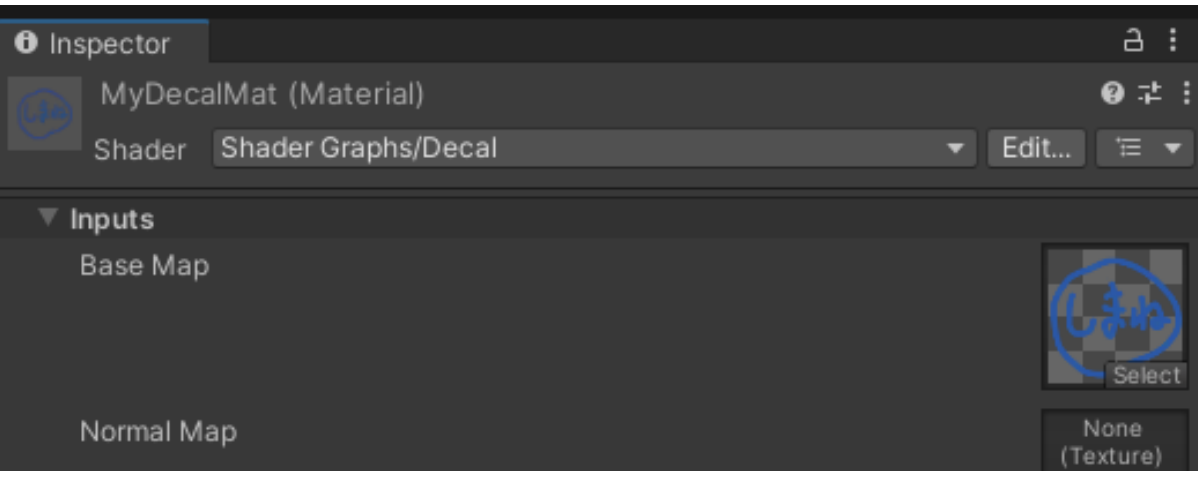

## URP Decal (5)

### デカールマテリアルを、先ほどの**Decal Projector の"Material"に設定**すれば完了です。

-Z方向に投影されます。

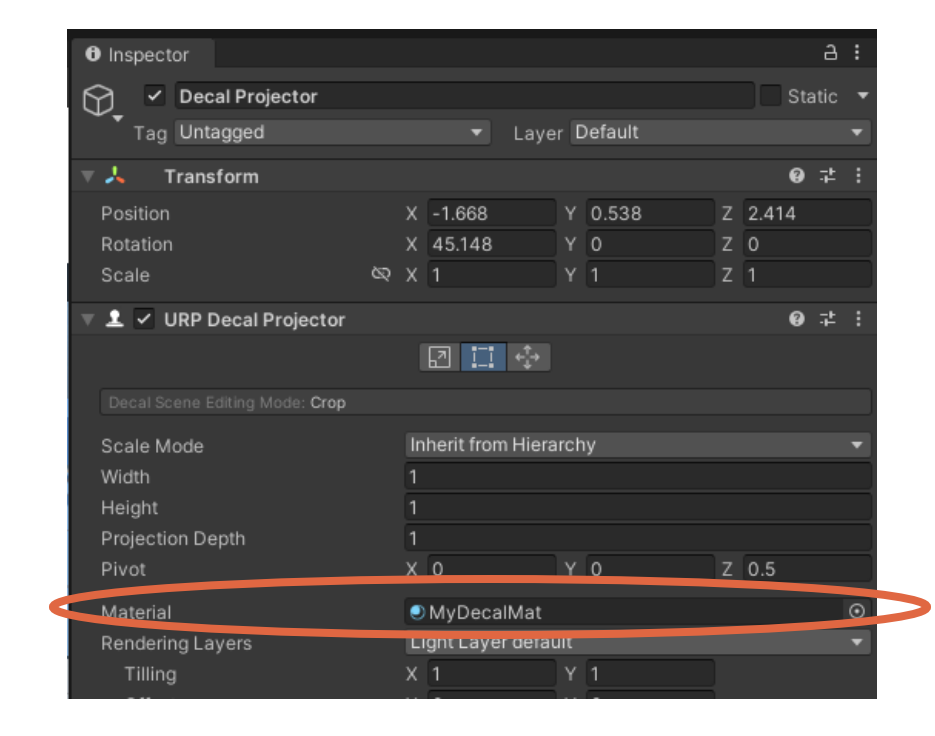

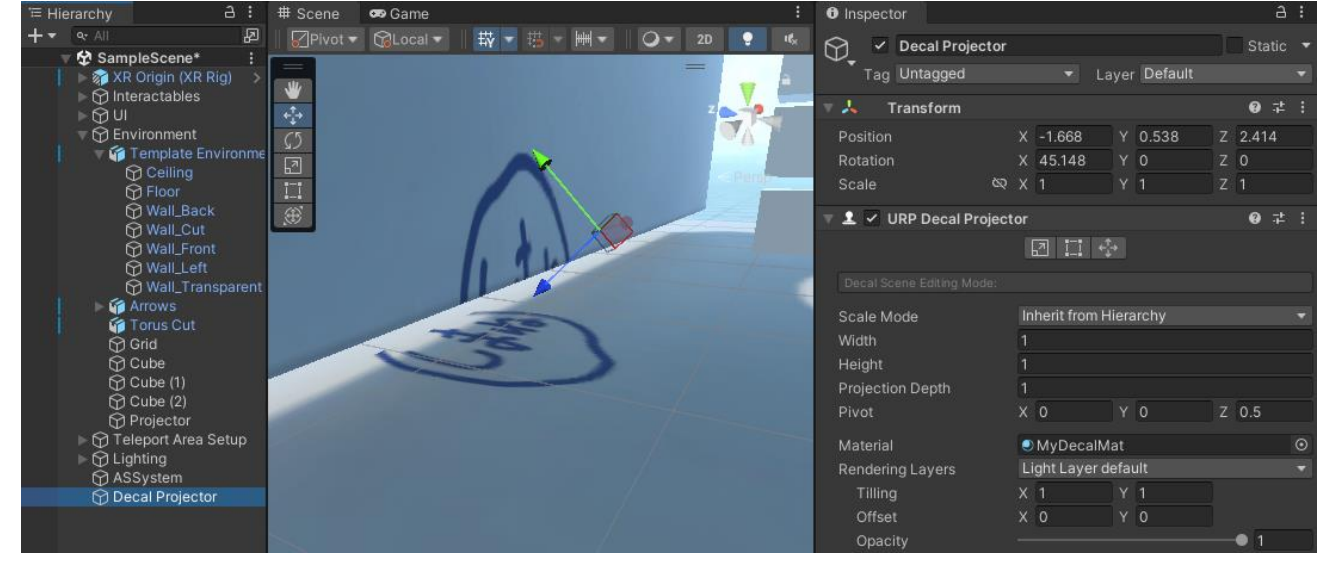

# ありがとうございました

引き続きブラッシュアップがんばります! ProtoPediaに「いいね!」をお願いします! https://protopedia.net/prototype/6204

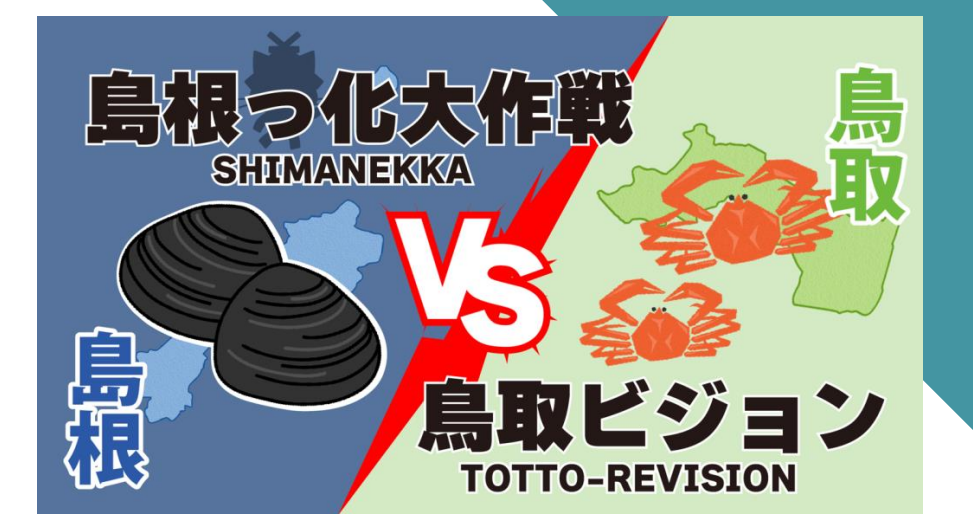